# **New Streaming Interface**

In the next few pages, you will see the general information pertaining to our new streaming interface.

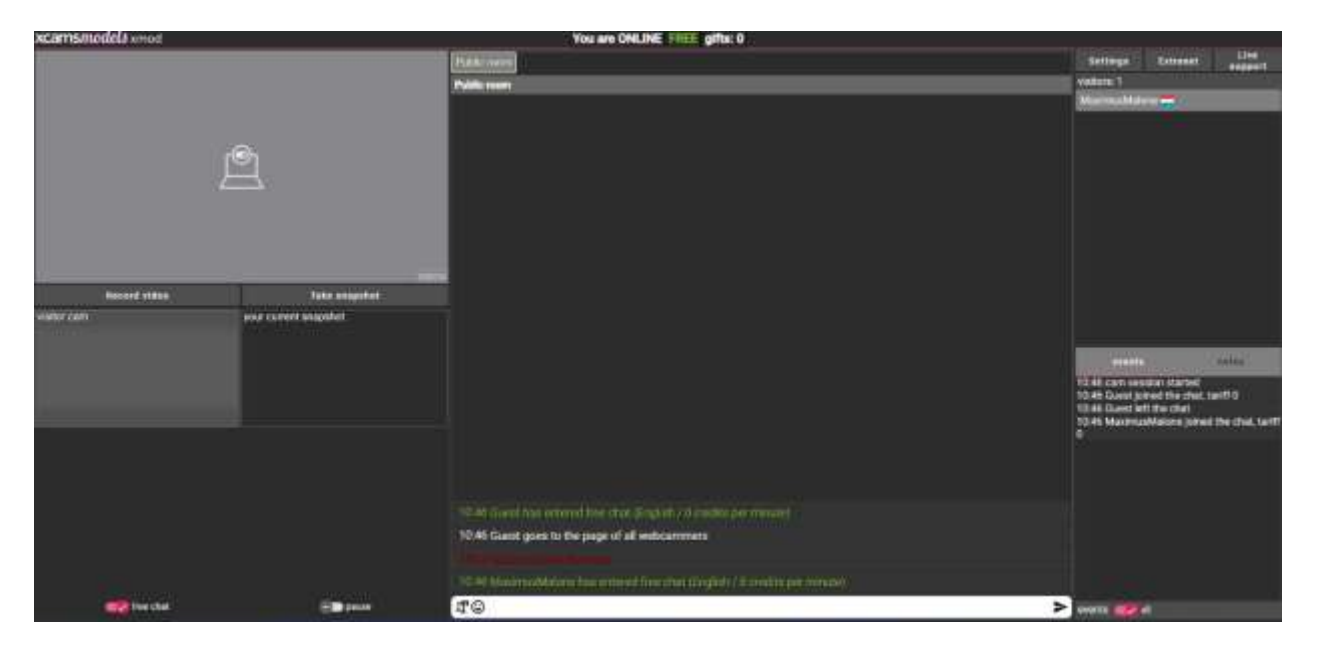

When you have successfully logged in and come online via our streaming application, you will see the following screen:

For the purpose of this explanatory page, we have divided the UI to three distinct areas:

- 1. Video stream area
- 2. Chat area
- 3. Additional information area

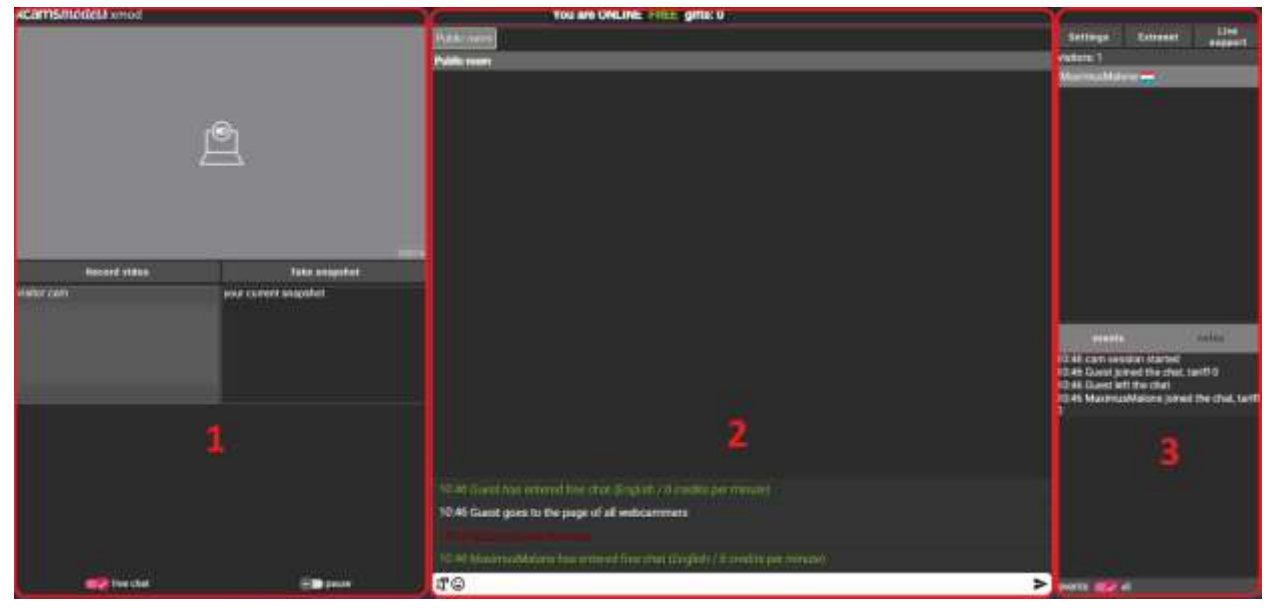

You can find the functionalities and detailed descriptions in their respective pages

# Getting ready to go online

Before you can start your stream you will be prompted to select your streaming devices. This you can do in the dropdown selectors on the first page of the application:

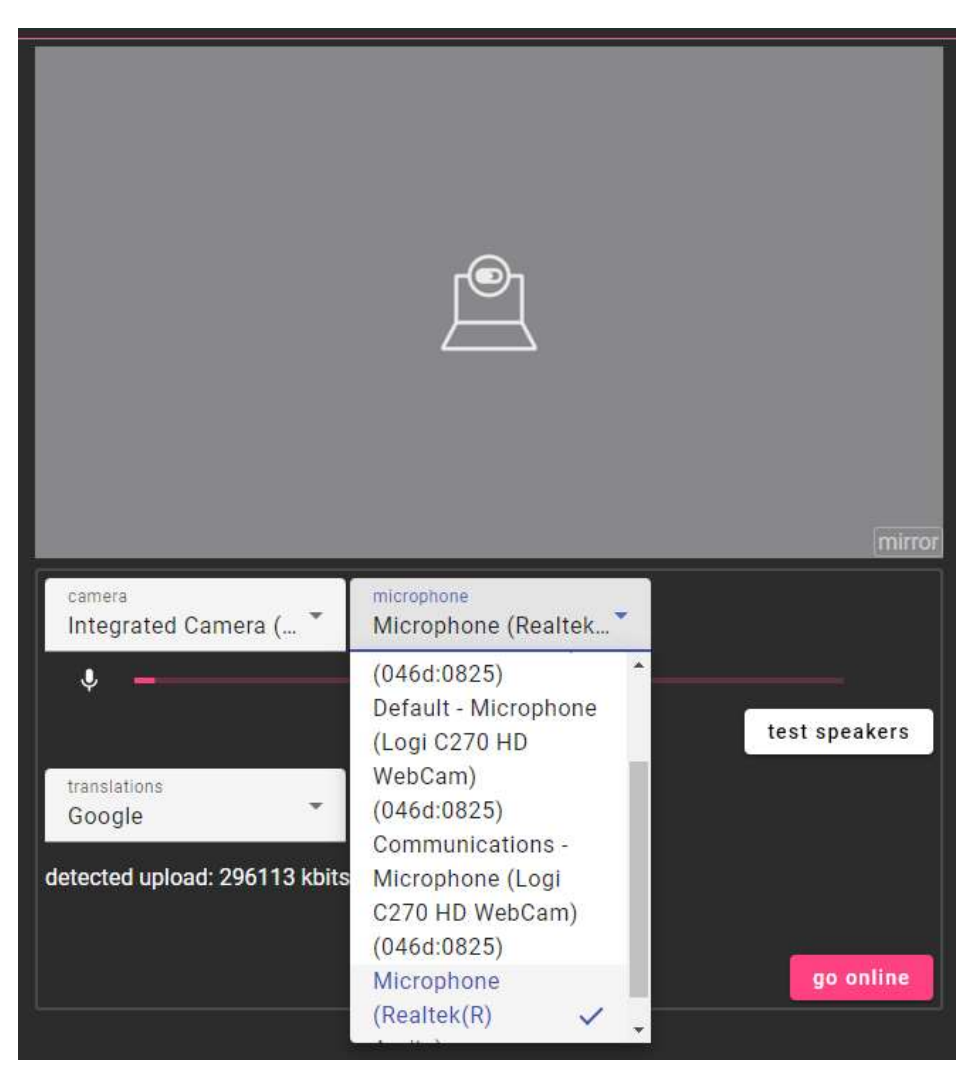

You must select and confirm the devices each time when attempting to stream. After clicking the "go online" button, you will be prompted to create a face picture proving your identity as the owner of the account. Additionally, you will need to make sure that each participant that is with your during your current show is selected and is within the frame:

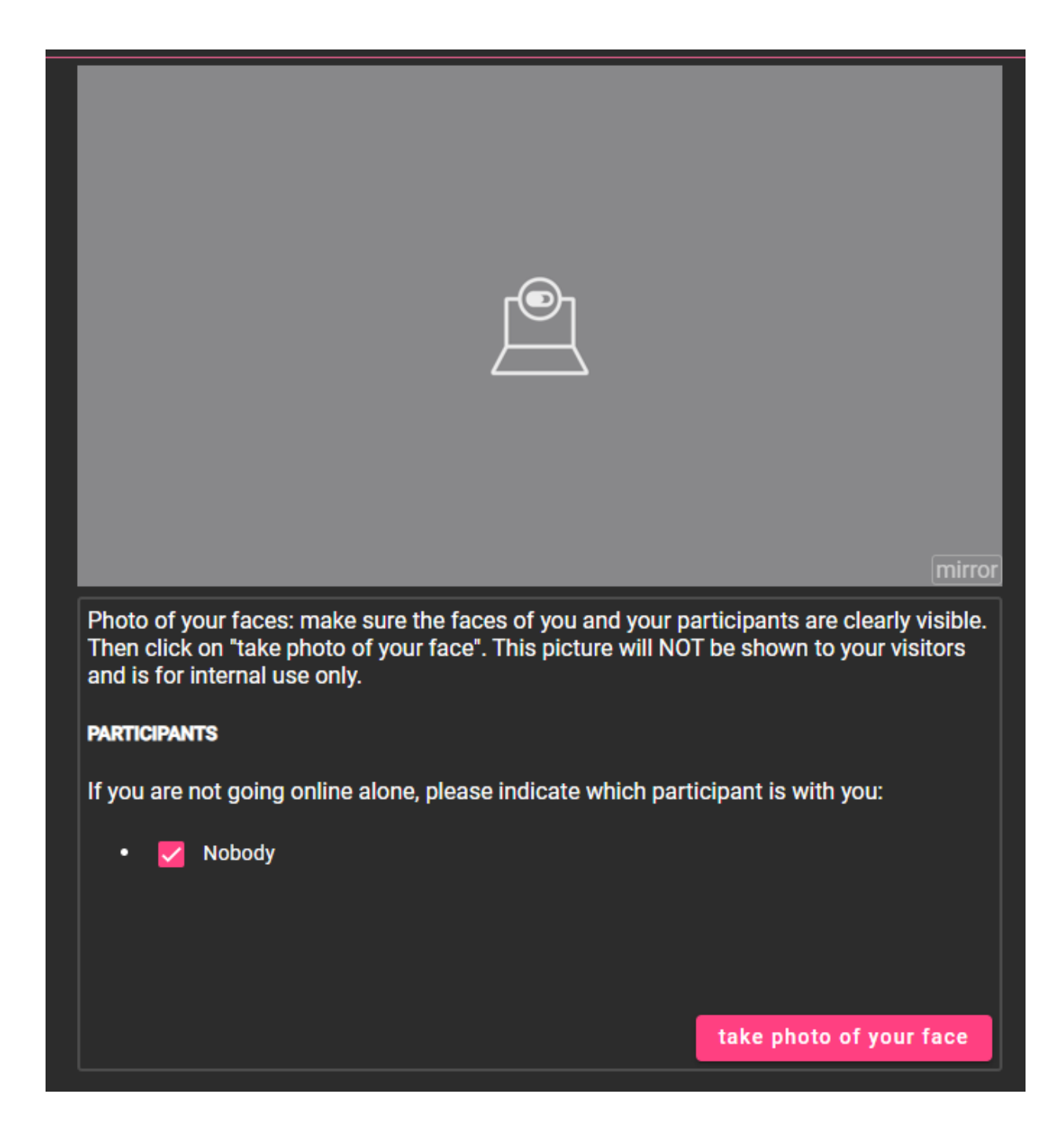

### **Settings menu - Streaming interface**

The Settings menu is where you are able to edit and change your preferences regarding your streaming session:

| Your Settings                                        | ×                                   |  |  |  |
|------------------------------------------------------|-------------------------------------|--|--|--|
| camera<br>Integrated Camera ( 🎽                      | microphone<br>Microphone (Realtek * |  |  |  |
| ₽                                                    |                                     |  |  |  |
| Private tariff<br>5                                  | VIP tariff<br>20                    |  |  |  |
| Interactive toy available in free chat (Toy offline) |                                     |  |  |  |
| Allow voyeurs on VIP                                 |                                     |  |  |  |
| Large chat text                                      |                                     |  |  |  |
| Auto-translation                                     | translate to                        |  |  |  |
| Sound alerts                                         | English                             |  |  |  |
| Send debug info                                      |                                     |  |  |  |
|                                                      |                                     |  |  |  |

Your camera and microphone are locked during your session, however you still can check which device is connected.

Your Private/VIP chat tariff can be changed here, during Free chat.

It is also possible to disallow the use of interactive toys in free chat, disallow voyeurs in VIP chat, and to disable the sound alerts coming from the application.

Lastly you can change your communication experience by toggling Large chat text, or Auto translating each message to your chosen language.

### Video streaming area - Streaming interface

In the video streaming area, you will see your own video image, snapshots, as well as the visitor's video screens during Private and VIP shows.

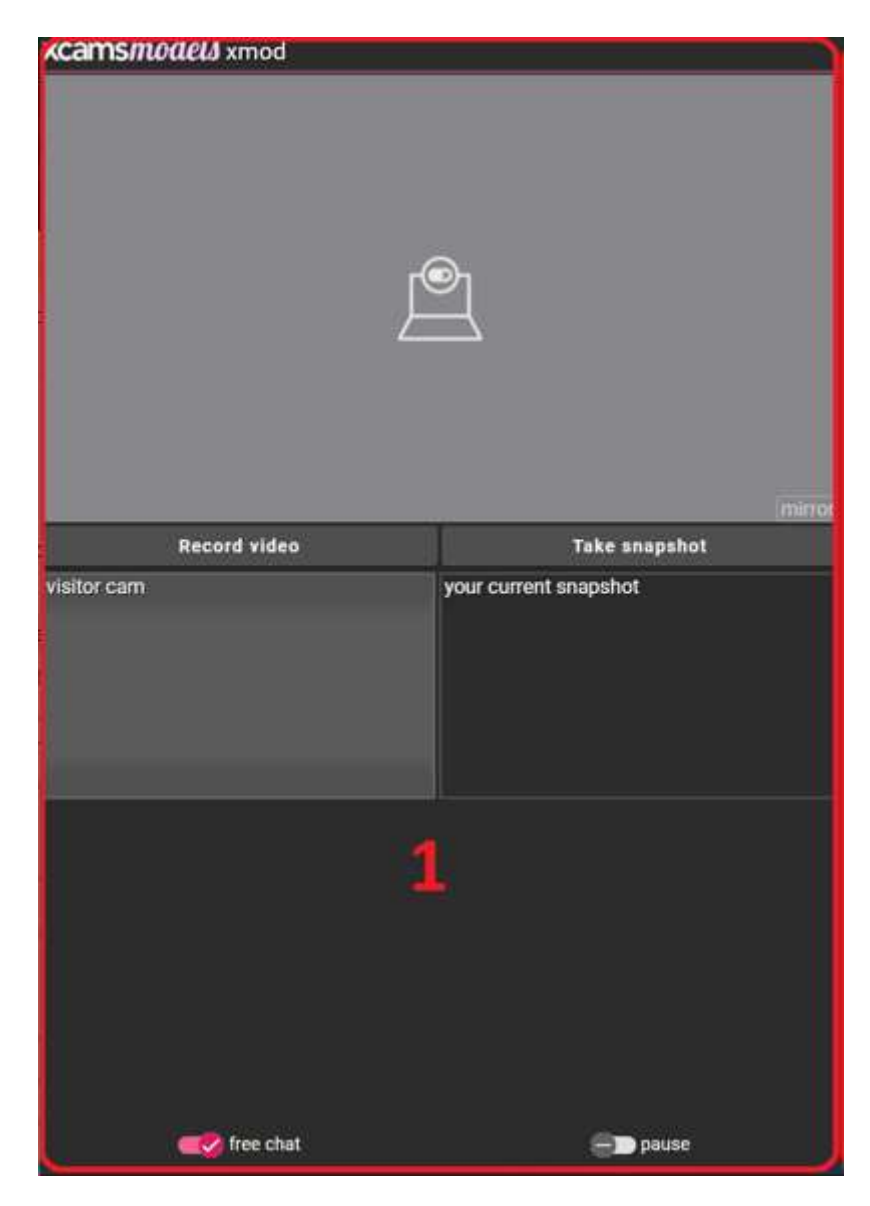

This is the area where you can toggle your free chat and pause your stream. When toggling free chat, you will see on the top of your screen the chat status indicator changing from Free to Private, and when Pausing your stream, the Chat area will be disabled by the following screen:

### You are on a short break: chat is inactive and you are offline on the website

Additionally, you will be able to Record videos of yourself during your streams, which automatically land in your Extranet profile under your videos as premium unlockable content.

While the Visitor Cam area only shows 1 space for the image of your visitors, the area will expand when multiple visitors are in your private show, up to 4 camera images.

### **Chat Area - Streaming interface**

Within the chat area, you will see most of the communication and interaction from your visitors:

| You are ONLINE FREE gifts: 0                                               |   |  |
|----------------------------------------------------------------------------|---|--|
| Public room                                                                |   |  |
| Public room                                                                |   |  |
|                                                                            |   |  |
|                                                                            |   |  |
|                                                                            |   |  |
|                                                                            |   |  |
|                                                                            |   |  |
|                                                                            |   |  |
|                                                                            |   |  |
|                                                                            |   |  |
|                                                                            |   |  |
|                                                                            |   |  |
|                                                                            |   |  |
|                                                                            |   |  |
|                                                                            |   |  |
|                                                                            |   |  |
|                                                                            |   |  |
|                                                                            |   |  |
| 4                                                                          |   |  |
|                                                                            |   |  |
| 10:46 Guest has entered free chat (English / 0 credits per minute)         |   |  |
| 10:46 Guest goes to the page of all webcammers                             |   |  |
|                                                                            |   |  |
| 10:46 MaximusMalone has entered free chat (English / 0 credits per minute) |   |  |
| <i>I</i> T ☺                                                               | > |  |

Under status indicator, which shows your online and chat status, plus the amount of gifts earned during this session, you will have your room tabs. Besides your Public room, each visitor who sends you Secret messages will have their own tab, along with the visitors who take you to a Private or VIP show.

The scrolling area will show the major events that have happened during your session, such as a visitor entering/leaving, their communication and a prompt to send messages to your visitors. This is also the space you will see the request appearing for a VIP show while you are in Private.

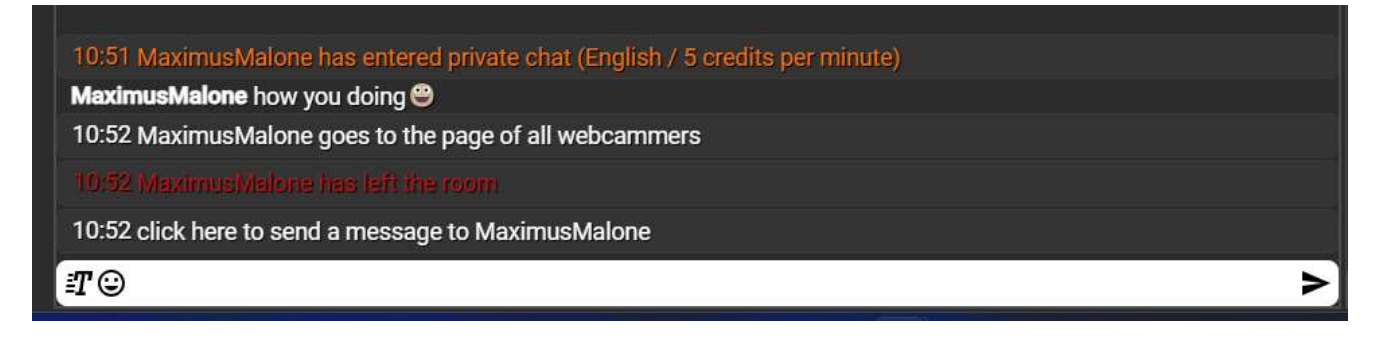

#### **Reactions:**

You are also able to send emojis and react to the messages of your visitors using the Reactions screen:

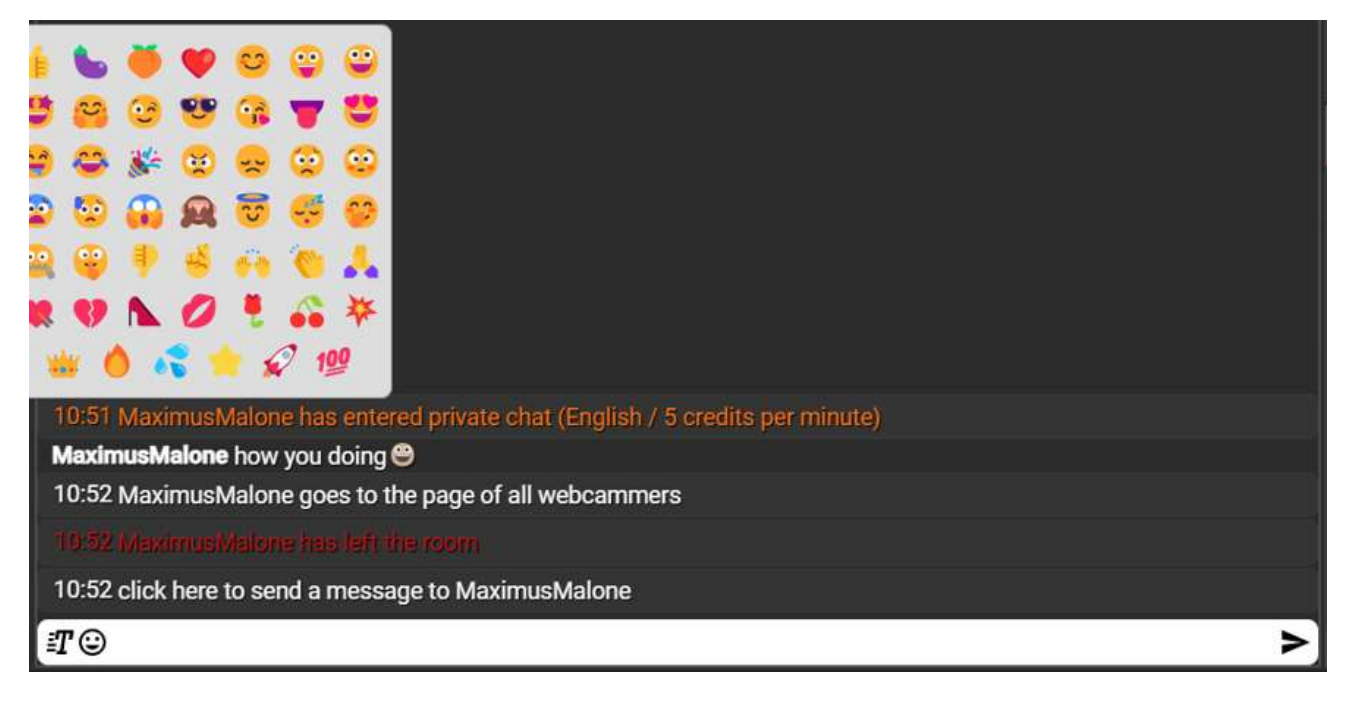

### Shortcuts:

In order to speed up your chatting and make you more efficient, we have enabled the shortcut feature, which allows you to send pre-programmed messages to your user with quick actions.

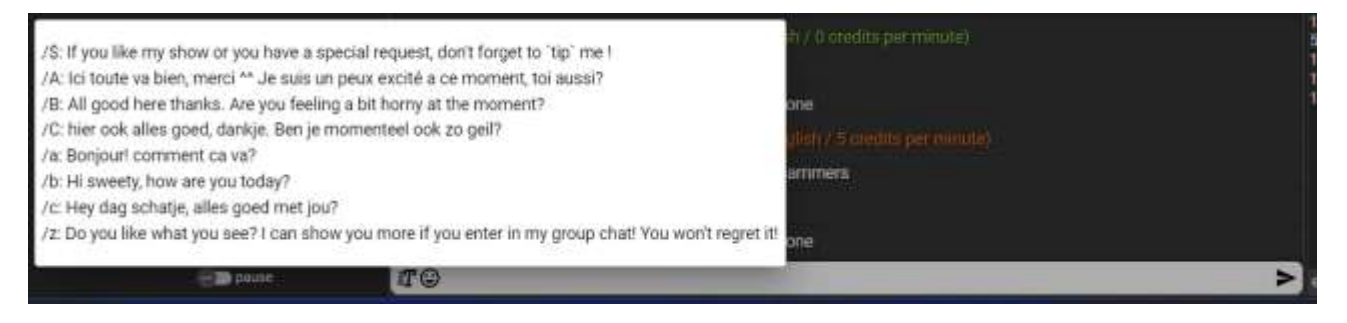

# Additional information area - Streaming interface

In this area you will be able to see and access the miscellaneous information that you need on a day to day basis to succeed as a Model:

On the top, you will see the buttons Settings Extranet • initors: 1 that will allow you to open your <u>Settings menu</u> or quickly access your account on the Extranet. There is also a button to start a direct chat with our Support. Your visitors list can be found here with an indicator of the users country and site. 10:46 cam session started 10:46 Guest joined the chat, tariff 0 The event log will give you detailed 0:46 Guest left the chat information with timestamps on the actions that happened in your room. This you can disable with the toggle on the bottom. ents 🥌 all

#### Notes:

You are able to save a personalized note about your visitors upon clicking their profile in the visitors list. This note will be saved within the Grey text area. Please note that only logged in visitors are eligible to take notes upon, guest users will have the following message:

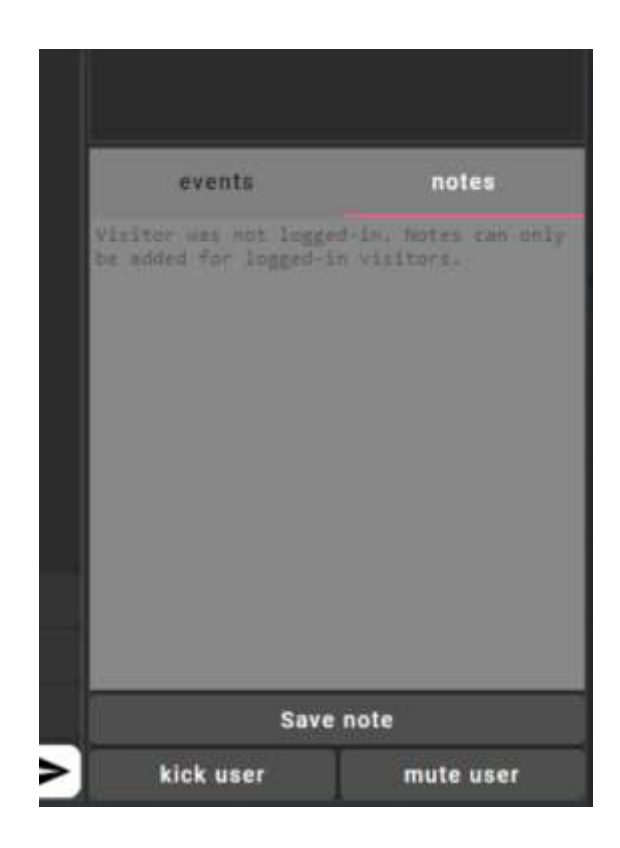

### Kick/Mute

This is also the area where you are able to kick and mute your visitors. Please note that you will receive a confirmation message when you want to kick a visitor, as the kick function creates a 7 day ban on the visitor from your room.

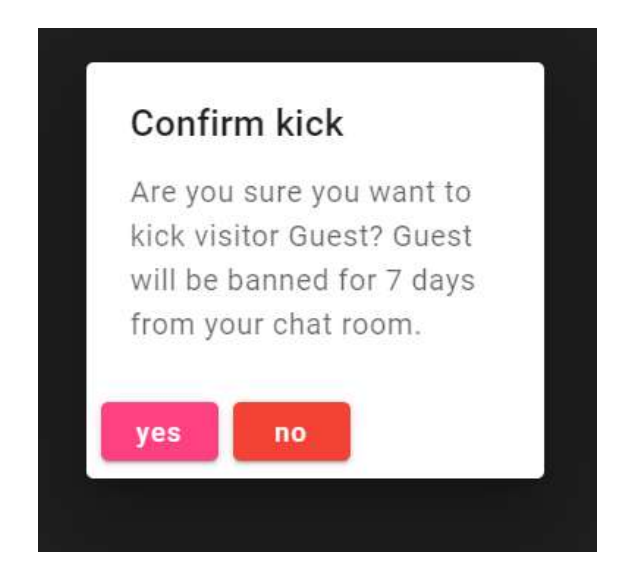

# Mobile Streaming interface

In this section, we will explain the usage and main differences between the standard and mobile streaming interface. It is recommended that you familiarize yourself with our standard Main Interface before proceeding.

### Landing page:

After proceeding with the technical settings and identity validation, you will be greeted with the following screen:

| You are ONLINE FREE gifts: 0                                               |          |       |  |
|----------------------------------------------------------------------------|----------|-------|--|
|                                                                            |          |       |  |
|                                                                            |          |       |  |
|                                                                            |          |       |  |
|                                                                            |          |       |  |
|                                                                            |          |       |  |
|                                                                            |          |       |  |
|                                                                            |          |       |  |
|                                                                            |          |       |  |
|                                                                            |          |       |  |
|                                                                            | $\frown$ |       |  |
|                                                                            |          |       |  |
| Bublic room                                                                |          | _     |  |
| Public room                                                                |          |       |  |
| 10:52 MaximusMalone goes to the page of all webcammers                     |          |       |  |
| 10:52 MaximusMalone has left the room                                      |          |       |  |
| 10:52 click here to send a message to MaximusMalone                        |          |       |  |
| 10:55 MaximusMalone has entered free chat (English / 0 credits per minute) |          |       |  |
| <b>T</b> 🙂                                                                 |          | >     |  |
| visitors: 1                                                                | events   | notes |  |
| MaximusMalone 📥                                                            |          |       |  |
|                                                                            |          |       |  |
|                                                                            |          |       |  |

As per to the main 3 areas of our interfaces, you have your Video stream where you will see yourself and the visitors, the chat area for communications, and the additional functions where you can interact with the visitors.

#### Settings menu:

Most of the function of the desktop UI has been moved to the settings menu, which you can reach with the top left button on your screen

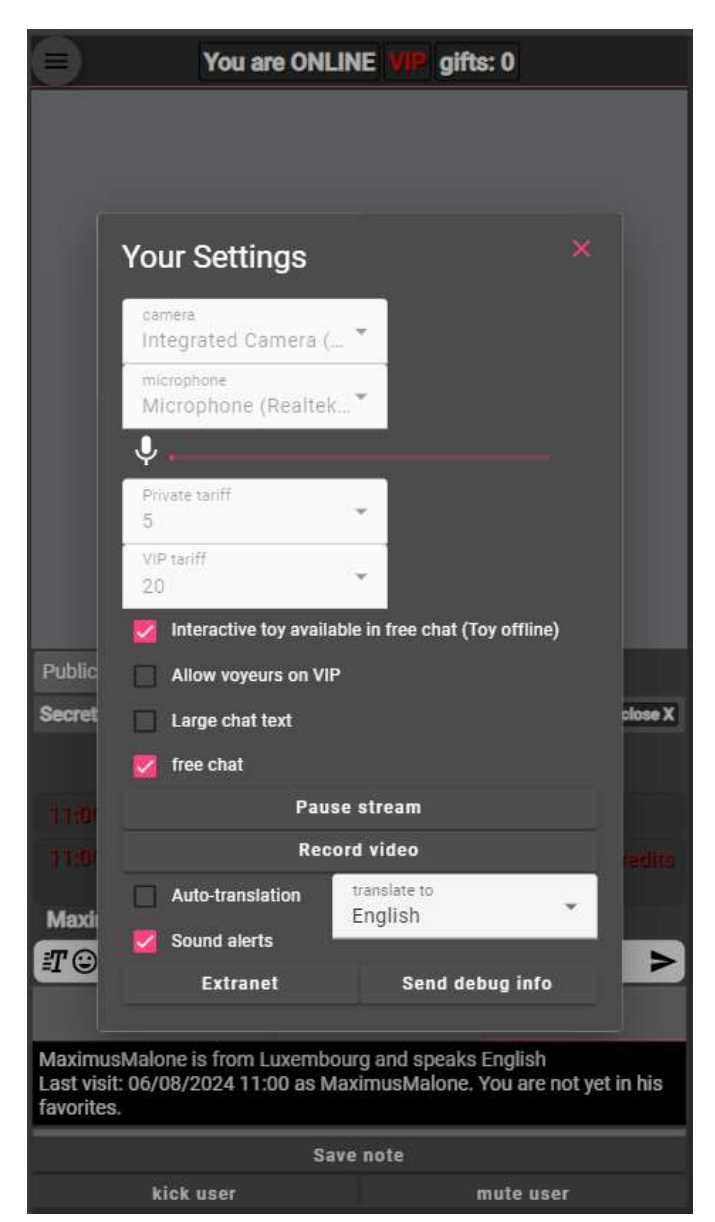

These functions include toggling your free chat, pausing or recording your stream or taking a snapshot. You can also change your Tariffs, change your translation settings and interactivity settings for your visitors using the toys and the Voyeur chat.